## Caminho: Meus Dados>Mudar Senha

Referência: FEC39

Versão: 2017.01.16

**Como Funciona:** Esta tela é utilizada para alterar a senha do usuário logado no Painel administrativo do E-commerce.

Para isso, acesse o caminho indicado acima e o site abrirá a página abaixo:

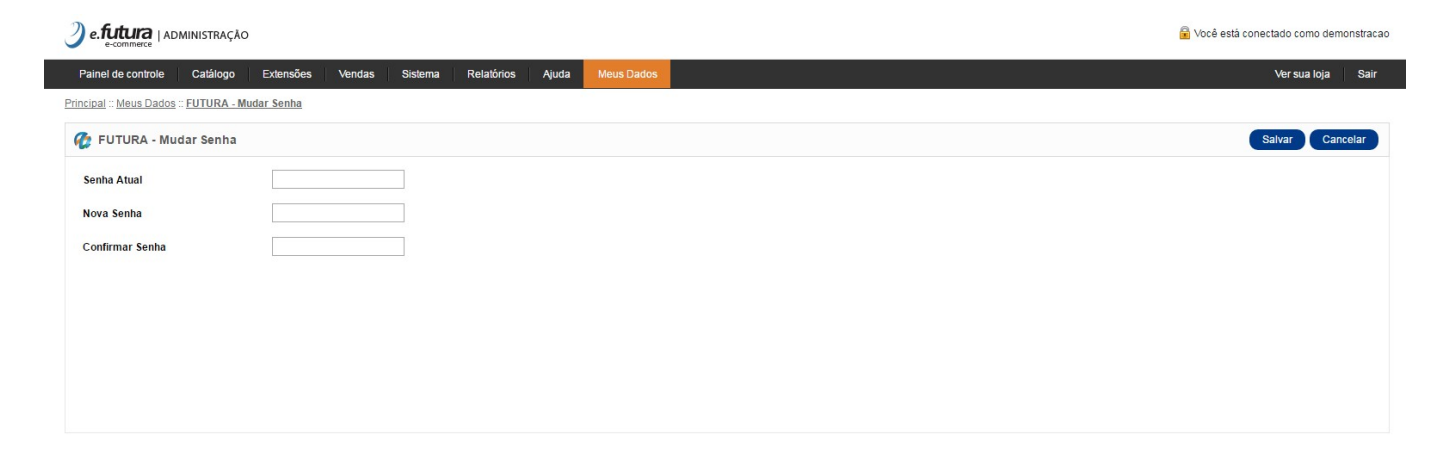

Efetue a troca da senha e clique em **Salvar** para validar o procedimento.

×